คู่มือการใช้งานระบบตรวจสอบพัสดุประจำปี

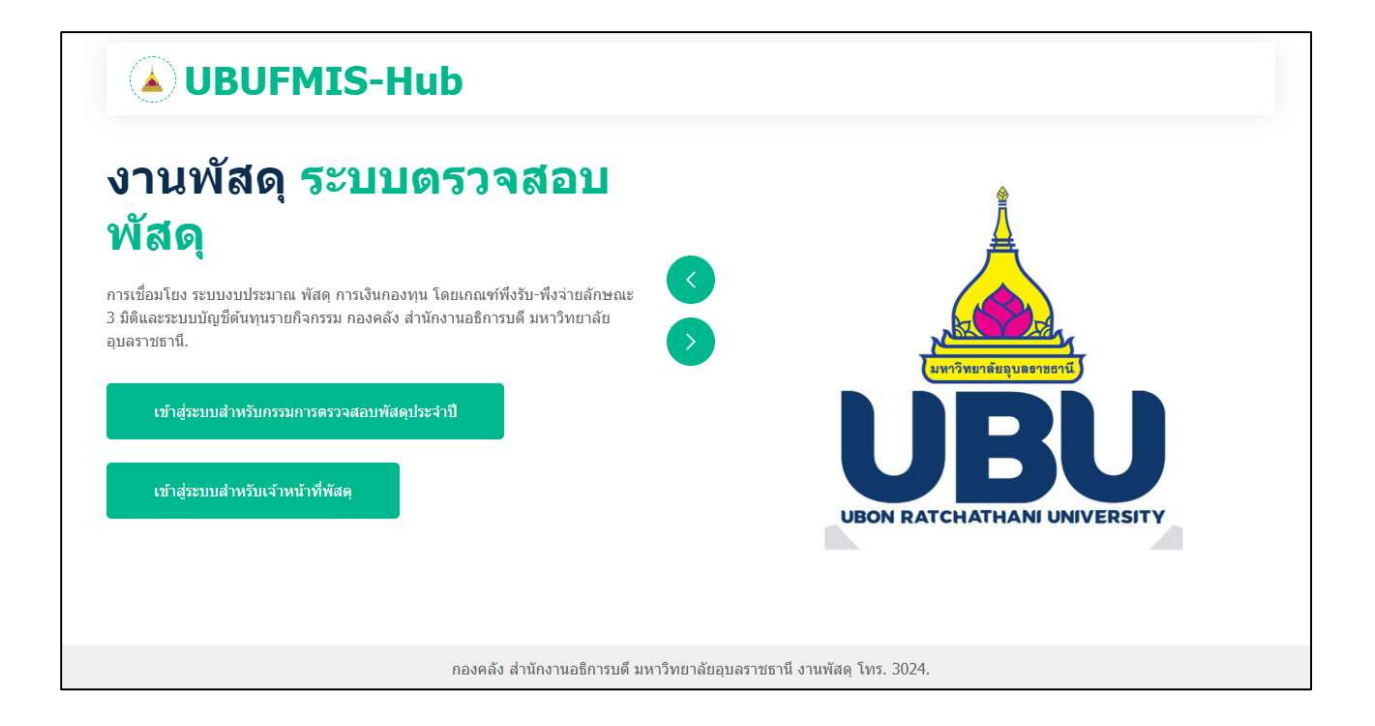

# สำหรับเจ้าหน้าที่พัสดุ

| ์ ▲ UBUFMIS-Hub<br>งานพัสดุ ระบบตรวจสอบ<br>พัสด                                                                                                    | •                         |
|----------------------------------------------------------------------------------------------------|---------------------------|
| การเชื่อมโยง ระบบงบประมาณ พัสดุ การเงินกองทุน โดยเกณฑ์พึงรับ-พึงจ่ายลักษณะ<br>3 มิติและระบบบัญชีดันทุนรายกิจกรรม กองคลัง สำนักงานอธิการบดี มหาวิทยาลัย<br>อุบลราชธานี.<br>ชิ้ง เข้าสู่ระบบ "เจ้าหน้าที่พัสดุ"<br>พิมายเหตุ[ 1. การเข้าระบบครั้งแรกให้ไส่ USER ของระบบ UBUFMIS เป็นทั้ง ชื่อผู้ไข้ และ<br>รหัสผ่าน เช่น "ข้อผู้ใช้ = POTJN , รหัสผ่าน = POTJN"<br>2. หากเคยเปลี่ยนแปลง ชื่อผู้ใช้ และ รหัสผ่าน แล้ว ให้ใช้ตัวใหม่ในการเข้าใช้งาน<br>ชื่อผู้ใช้ :: | UNITONE SUBJECTION        |
| กองคลัง ส่านักงานอธิการบดี มหาวิทยาลัยอุบลรา                                                                                                    | ชธานี งานพัสดุ โทร. 3024. |

เข้าสู่ระบบสำหรับเจ้าหน้าที่พัสดุ

|        | กรอกข้อมูล              | USERNAME             | และ           | PASSWORD                                      |
|--------|-------------------------|----------------------|---------------|-----------------------------------------------|
| หมายเห | ทุ 1. การเ <sup>เ</sup> | ข้าระบบครั้งแรก      | าให้ใส่ USEF  | RNAME ของระบบ UBUFMIS เป็นทั้ง ชื่อผู้ใช้ และ |
|        | รหัสผ่า <sup>:</sup>    | น เช่น "ชื่อผู้ใช้ : | = POTJN , ร   | หัสผ่าน = POTJN"                              |
|        | 2. หากเ                 | คยเปลี่ยนแปลง        | ชื่อผู้ใช้ แล | ละ รหัสผ่าน แล้ว ให้ใช้ตัวใหม่ในการเข้าใช้งาน |

### หน้าแรกหลังจาก LOGIN เข้าสู่ระบบ

| U     | BUFM       | IS-Hub                               | หน้าแรก คณะกรรมการ 🗸 | ข้อมูลการตรวจสอบพัสดุ 🗸 ปรับ | บปรุงสถานที่ รายงาน 🗸 |
|-------|------------|--------------------------------------|----------------------|------------------------------|-----------------------|
| สำดับ | รหัสประเภท | รายการ                               | จำนวน                | แหล่ง<br>เงินรายได้          | เงิน<br>เงินงบประมาณ  |
| 1.    | 0100       | 🥫 อาคารถาวร                          | 49                   | 19,471,717.14                | 908,442,109.50        |
| 2.    | 0300       | 🔓 สิ่งก่อสร้าง                       | 313                  | 158,222,293.00               | 734,427,953.43        |
| 3.    | 0400       | 🥛 ครุภัณฑ์สำนักงาน ┥ – – – – – คิลิก | 6104                 | 22,795,607.84                | 17,656,712.94         |
| 4.    | 0500       | 🥛 ครุภัณฑ์ยานพาหนะและขนส่ง           | 208                  | 39,614,209.00                | 1,020,000.00          |
| 5.    | 0600       | 🥛 ครุภัณฑ์ไฟฟ้าและวิทยุ              | 1193                 | 5,676,351.46                 | 30,517,963.80         |
| 6.    | 0700       | 🥛 ครุภัณฑโฆษณาและเผยแพร่             | 1289                 | 17,027,913.99                | 19,744,718.75         |
| 7.    | 0800       | 🥛 ครุภัณฑ์การเกษตร                   | 97                   | 6,223,455.60                 | 1,321,400.00          |
| 8.    | 0900       | 🥛 ครุภัณฑโรงงาน                      | 213                  | 3,591,670.61                 | 27,770,520.02         |
| 9.    | 1000       | 🥛 ครุภัณฑ์ก่อสร้าง                   | 62                   | 866,219.00                   | 2,213,283.00          |
| 10.   | 1100       | 🥫 ครุภัณฑ์สำรวจ                      | 14                   | 347,787.00                   | 0.0                   |
| 11.   | 1200       | 🥛 ครุภัณฑ์วิทยาศาสตร์และการแพทย์     | 207                  | 374,119.20                   | 57,841,648.66         |
| 12.   | 1300       | 🥛 ครุภัณฑ์คอมพิวเตอร์                | 1208                 | 18,837,893.82                | 5,641,151.50          |
| 13.   | 1400       | 🥛 ครุภัณฑ์การศึกษา                   | 3468                 | 10,449,581.89                | 248,129,516.05        |
| 14.   | 1500       | 🥛 ครุภัณฑ์งานบ้านงานครัว             | 130                  | 2,386,935.01                 | 485,752.00            |
| 15.   | 1600       | 🥛 ครุภัณฑ์ก็พ้า/กายภาพ               | 258                  | 5,047,016.95                 | 677,300.00            |
| 16.   | 1700       | 🥫 ครุภัณฑ์คนตรี/นาฏศิลป              | 36                   | 161,140.00                   | 120,000.00            |

## ระบบแสดงรายการมูลค่าทรัพย์สินแต่ละประเภท

| N OROLW                 | IS-Hub                  | หน้าแรก | ดณะกรรมการ 🗙 ข้อมูลการตรวจสอบพัสดุ | <ul> <li>ปรับปรุงสถานที่ รายงาน </li> </ul> |
|-------------------------|-------------------------|---------|------------------------------------|---------------------------------------------|
| หมายเลขครุภัณฑ์         |                         | รายการ  | สถานที่                            | ราคา                                        |
| สอ.7110-006-480/43      | เก้าอี้ Lecture         |         | CLB 4102                           | 1,250.00                                    |
| สอ.7110-002-013/43(รด.) | ตู้เหล็ก4ลิ้นชัก(ม.อก.) |         | ดู้ไส่แฟ้มประวัติ                  | 3,100.00                                    |
| 6710040000449           | เก้าอี้ทำงาน            |         | กองคลัง                            | 3,350.00                                    |
| 6710040000450           | เก้าอี้ท่างาน           |         | กองคลัง                            | 3,350.00                                    |
| 6710040000451           | เก้าอี้ทำงาน            |         | กองคลัง                            | 3,350.00                                    |
| 6710040000452           | เก้าอี้ท่างาน           |         | กองคลัง                            | 3,350.00                                    |
| 6710040000453           | เก้าอี้ท่างาน           |         | กองคลัง                            | 3,350.00                                    |
| 6710040000454           | เก้าอี้ท่างาน           |         | กองคลัง                            | 3,350.00                                    |
| 6710040000455           | เก้าอี้ท่างาน           |         | กองคลัง                            | 3,350.0                                     |
| 6710040000456           | เก้าอี้ท่างาน           |         | กองคลัง                            | 3,350.0                                     |
| 6710040000457           | เก้าอี้ท่างาน           |         | กองคลัง                            | 3,350.00                                    |

สามารถดูรายการในแต่ละประเภทครุภัณฑ์ได้

เพิ่มสิทธิผู้รับผิดชอบในการตรวจสอบพัสดุ

| 111 รวยชีวออบชอ | รรมคระเหน่ามี 2567    | หนุ่ห บุษุคล เกรเพอแต่งดังเบนคและก<br>บุคลากรทัดของการ | รายขี่อคณะกรรมการตรวจสอบพัสดุ[<br>ดันหาบุค | ย้อนหลัง]<br>ลากร |                |
|-----------------|-----------------------|--------------------------------------------------------|--------------------------------------------|-------------------|----------------|
| ลำดับ           | ชื่อ-นามสกุล          | หน่วยงาน                                               | ชื่อผู้ใช้งาน                              | รหัสผ่าน          | ยกเลิกแต่งตั้ง |
| 1 ว่าเ          | ที่ ร.ตนันทพร มอบหมาย | กองคลัง                                                | fa1002                                     | ***456            | $(\mathbf{X})$ |
| 2 นา            | ยพงศ์ปณต ทองแท่น      | กองคลัง                                                | user                                       | ***789            |                |
| 3 นา            | ยพจนารถ พันธัง        | กองกลาง                                                | user                                       | ***4567890        | 8              |
| 4 นา            | งรุ่งนภา ขึ้นเกษร     | กองคลัง                                                | user                                       | 10user705         |                |
|                 |                       |                                                        |                                            |                   |                |

- 1. เลือกเมนูให้สิทธิ์คณะกรรมการตรวจสอบพัสดุ
- กรอกชื่อผู้รับผิดชอบในการตรวจสอบพัสดุ > กดปุ่มค้นหาบุคลากร > แต่งตั้งเป็นคณะกรรมการ
- 3. ตรวจสอบรายชื่อคณะกรรมการตรวจสอบพัสดุ สามารถลบรายชื่อกรรมการตรวจสอบพัสดุออกได้

### เมนูข้อมูลการตรวจสอบพัสดุ

ประวัติการตรวจสอบรายตัว

|                                               |                                                                  | สวัสดีนายพงศ์ปณต ทอง              | แท่น : สำนักงานอธิการบดี / วัก           | นพุธ ที่ 18 เดือน กันยายน พ                            | .ศ. 2567 [ออกจากระ |
|-----------------------------------------------|------------------------------------------------------------------|-----------------------------------|------------------------------------------|--------------------------------------------------------|--------------------|
| <b>A</b> UBUF                                 | MIS-Hub                                                          | หนักแรก ค.                        | ณะกรรมการ 🗸 ข้อมูลการตรว                 | จสอบพัสดุ 🗸 ปรับปรุงสถา                                | นที่ รายงาน 🗸      |
| ชื่อ/ระไสตรตัดเขา                             |                                                                  | คันหารงยการทรัพย์สิง              | ประวัติการต<br>สถิติภารตรา<br>สถิติภาพรว | รวจสอบพัสดุรายดัว<br>งจสอบพัสดุประจำปี<br>มของหน่วยงาน | (                  |
| 201/ JUNI (JUNI                               | ี<br>หมายเหตุ พิมพ์เฉพาะ ลีย์เวิร์ดได้ เช่น คอม,<br>สื่อออร์อาร์ | เก้าอี้ ฯลฯ                       | de Vo                                    |                                                        |                    |
| รหลดรุภณฑ                                     | ขอดรุกณฑ                                                         | ર્પ                               | ยหอ                                      | ลถานทเก                                                | บ                  |
| สอ.05100500000055พ.<br>ประวัติการตรวจสอบพัสดุ | รถยนต เดยส เรบรบอ เก เค(ชน เดเลก)<br>ประจำปี                     |                                   |                                          | กองกิด เช/ง เนย เนพ เหนะ                               |                    |
| ปังบประมาณ                                    | สถานะ                                                            | รายละเอียด                        | แจ้งย้ายสถานที่                          | ตรวจสอบโดย                                             | เมื่อวันที่        |
| 2567                                          | ปกติ                                                             |                                   |                                          | นายพจนารถ พันธัง                                       | 2024-09-18         |
|                                               |                                                                  |                                   |                                          |                                                        |                    |
|                                               | กองคลัง สำท                                                      | นักงานอธิการบดี มหาวิทยาลัยอุบลรา | าชธานี งานพัสดุ โทร. 3024.               |                                                        |                    |

เลือกเมนู > ข้อมูลการตรวจสอบพัสดุ

- 1. เลือกเมนู "ประวัติการตรวจสอบพัสดุรายตัว"
- กรอกชื่อครุภัณฑ์ หรือ รหัสครุภัณฑ์ > กดปุ่ม "ค้นหารายการ" ระบบจะแสดงประวัติการตรวจสอบพัสดุรายตัว

### สถิติการตรวจสอบพัสดุประจำปี

|            |                          |                                              | สวัสดีนายพงศ์ปณต ทองแท่น :      | สำนักงานอธิการบดี / วันพุธ ที่ 18 เล่                                         | ลือน กันยายน พ.ศ. 2567 <mark>[ออกจากระบบ]</mark> |
|------------|--------------------------|----------------------------------------------|---------------------------------|-------------------------------------------------------------------------------|--------------------------------------------------|
| ۵U         | BUFMIS                   | Hub                                          | หน้าแรก คณะกรรมก                | าาร 🗸 🛛 ข้อมูลการตรวจสอบพัสตุ 🗸                                               | ปรับปรุงสถานที่ รายงาน 🗸                         |
|            |                          | 2                                            | ลือกปึงขประมาณ [2567 ✓ ดกลง     | ประวัติการดรวจสอบพัสดุรา<br>สถิติการตรวจสอบพัสดุประ<br>สถิติภาพรวมของหน่วยงาน | ยตัว                                             |
|            |                          | สถิติการตรวจสอบพัสดุประจำปี 256              | 37                              |                                                                               |                                                  |
|            |                          | จำนวนในฐานข้อมูล UBUFMIS<br>14,863<br>รายการ | จำนวนที่ตรวจสอบ<br>29<br>รายการ | รอดำเนินการ<br>14,834<br>รายการ                                               |                                                  |
| 🏰 รายชื่อค | ณะกรรมการประจำปี 2567    |                                              |                                 |                                                                               |                                                  |
| ลำดับ      | หน่วยงาน                 |                                              | จำนวนในฐานข้อมูล UBUFM          | IS ชื่อ-นามสกุล                                                               | จำนวนที่ตรวจสอบ                                  |
| 1          | กองกลาง                  |                                              | 805                             | นายพจนารถ พันธัง                                                              | 34                                               |
|            |                          |                                              |                                 | ว่าที่ ร.ตนันทพร มอบหมาย                                                      | 0                                                |
|            |                          |                                              | 000                             |                                                                               |                                                  |
| 2          | กองคลง                   |                                              | 363                             | นายพงคบณด ทองแทน                                                              | 0                                                |
|            |                          |                                              |                                 | นางรุ่งนภา ชิ้นเกษร                                                           | 0                                                |
| 3          | กองบริการการศึกษา        |                                              | 4,962                           |                                                                               |                                                  |
| 4          | กองแผนงาน                |                                              | 126                             |                                                                               |                                                  |
| 5          | สำนักงานกฎหมายและนิติก   | าาร                                          | 80                              |                                                                               |                                                  |
| 6          | กองการเจ้าหน้าที่        |                                              | 135                             |                                                                               |                                                  |
| 7          | สำนักงานพัฒนานักศึกษา    |                                              | 1,193                           |                                                                               |                                                  |
| 8          | สำนักงานบริหารกายภาพแ    | ละสิ่งแวดล้อม                                | 2,316                           |                                                                               |                                                  |
| 9          | สำนักงานวิเทศสัมพันธ์    |                                              | 78                              |                                                                               |                                                  |
| 10         | สำนักงานส่งเสริมบริหารกา | รวิจัย บริการวิชาการและศิลปวัฒนธรรม          | 1,423                           |                                                                               |                                                  |

เลือกเมนู > ข้อมูลการตรวจสอบพัสดุ

- 1. เลือกเมนู "สถิติการตรวจสอบพัสดุประจำปี"
- เลือกปีงบประมาณการตรวจสอบพัสดุประจำปี กดปุ่ม "ตกลง"
   ระบบจะแสดงผลจำนวนรายการทั้งหมดในฐานข้อมูล UBUFMIS รายการที่ตรวจสอบแล้ว และรายการที่ยัง
   ไม่ได้ตรวจสอบ สามารถกดเข้าดูรายการรายตัวได้

#### สถิติภาพรวมของหน่วยงาน

|            |                   | สวัสดี                           | นายพงศ์ปณต ทองแท่น : สำนักงาน                    | เอธิการบดี / วันพุธ ที่ 18 เดือน กันย                                                     | ายน พ.ศ. 2567 [ออกจากระบบ] |
|------------|-------------------|----------------------------------|--------------------------------------------------|-------------------------------------------------------------------------------------------|----------------------------|
| <b>UBU</b> | FMIS-H            | łub                              | หน้าแรก คณะกรรมการ 🗸                             | ข้อมูลการตรวจสอบพัสดุ 🗸 ปรับบ                                                             | ไรุงสถานที่ รายงาน 🗸       |
|            | n Veta la su a sa | 🔍 ເລືอกปังบ<br>ผลการ             | ประมาณ [2567 ♥] ดุรายการ<br>คันหาปีงบประมาณ 2567 | ประวัติการตรวจสอบพัสตุรายตัว<br>สถิติการตรวจสอบพัสตุประจาปี<br>สถิติภาพรวมของหน่วยงาน < – | 1                          |
| 61 THIL    | 0100              | ร                                | יו חשר.<br>ו<br>ו                                | 49                                                                                        | NYNYJANDI                  |
| 2.         | 0300              | 🔓 สิ่งก่อสร้าง                   |                                                  | 313                                                                                       | 0                          |
| 3.         | 0400              | 🕞 ครุภัณฑ์สำนักงาน               | $\begin{pmatrix} 2 \end{pmatrix}$                | 6104                                                                                      | 10                         |
| 4.         | 0500              | 🥫 ครุภัณฑ์ยานพาหนะและขนส่ง       |                                                  | 208                                                                                       | 3                          |
| 5.         | 0600              | 🕞 ครุภัณฑ์ไฟฟ้าและวิทยุ          | $\smile$                                         | 1193                                                                                      | 5                          |
| 6.         | 0700              | 🥫 ครุภัณฑ์โฆษณาและเผยแพร่        |                                                  | 1289                                                                                      | 1                          |
| 7.         | 0800              | 🕞 ครุภัณฑ์การเกษตร               |                                                  | 97                                                                                        | 0                          |
| 8.         | 0900              | 🥫 ครุภัณฑ์โรงงาน                 |                                                  | 213                                                                                       | 0                          |
| 9.         | 1000              | 🕞 ครุภัณฑ์ก่อสร้าง               |                                                  | 62                                                                                        | 0                          |
| 10.        | 1100              | 🕞 ครุภัณฑ์สำรวจ                  |                                                  | 14                                                                                        | 0                          |
| 11.        | 1200              | 🕞 ครุภัณฑ์วิทยาศาสตร์และการแพทย์ |                                                  | 207                                                                                       | 4                          |
| 12.        | 1300              | 🕞 ครุภัณฑ์คอมพิวเตอร์            |                                                  | 1208                                                                                      | 6                          |
| 13.        | 1400              | 🕞 ครุภัณฑ์การศึกษา               |                                                  | 3468                                                                                      | 0                          |
| 14.        | 1500              | 📑 ครุภัณฑ์งานบ้านงานครัว         |                                                  | 130                                                                                       | 0                          |

เลือกเมนู > ข้อมูลการตรวจสอบพัสดุ

- 1. เลือกเมนู "สถิติภาพรวมของหน่วยงาน"
- เลือกปีงบประมาณการตรวจสอบพัสดุประจำปี กดปุ่ม "ตกลง" ระบบจะแสดงผลรายการตรวจสอบพัสดุตามประเภทครุภัณฑ์

| <mark>รายงาน</mark><br>ทะเบียนทรัพย์สินจาก ubufr    | nis [Excel]                                                                                                    |                                                                                                    |
|-----------------------------------------------------|----------------------------------------------------------------------------------------------------|----------------------------------------------------------------------------------------------------|
| <b>UBUFMIS-Hub</b>                                  | สวัสดีนายพงศ์ปณต ทองแท่น : สำนักงานอธิการบดี / วันพุธ ที่ 18 เดือน กั<br>หน้าแรก คณะกรรมการ v ข้อมูลการตรวจสอบพัสดุ v ปรั | นยายน พ.ศ. 2567 [ออกจากระบบ]<br>บปรุงสถานที่ รายงาน マ                                                                                                    |
| เลือกหน่วยงาน 10:4<br>เลือกปิงบประมาณ ทั้งหม<br>Esp | ข้อมูลทะเนียบทรัพย์สิน<br>ว่านักงานอธิการบดี ✓<br>iด ✓<br>prt Data to Excel                                               | ทะเป็ยนสัมทรัพย์จาก ubufmis [Excel]<br>รายงานสรุปมูลคำสินทรัพย์ [ครุภัณฑ์]<br>รายงานสรุปมูลคำสินทรัพย์ [อาคาร/สิงก่อสร้าง]<br>รายงานกรุตรวลสอบอรุภัณฑ์<br>รายงานกรุตรวลสอบอาคาร/สิงก่อสร้าง<br>รายงานกรุตรวลสอบอาคาร/สิงก่อสร้าง<br>รายงานกรุปสถิติผลการตรวจสอบอาคาร/สิงก่อสร้าง<br>รายงานสรุปสถิติผลการตรวจสอบอาคาร/สิงก่อสร้าง]<br>รายงานสรุปมูลคำสินทรัพย์ ม. [อาคาร/สิงก่อสร้าง]<br>รายงานสรุปสถิติผลการตรวจสอบครุภัณฑ์ ม.<br>รายงานสรุปสถิติผลการตรวจสอบครุภัณฑ์ ม. |
|                                                     | นอธิการบดี มหาวิทยาลัยอุบลราชธานี งานพัสดุ โทร. 3024.                                                                     |                                                                                                    |

เลือกเมนู > รายงาน

- 1. เลือกเมนู "ทะเบียนทรัพย์สินจาก ubufmis [Excel]"
- 2. เลือกหน่วยงาน > เลือกปีงบประมาณ > กดปุ่ม "Export Data to Excel"

## รายงาน > รายงานสรุปมูลค่าสินทรัพย์ [ครุภัณฑ์]

|                          |                                |       |                                       | r              |                 |        |                 |
|--------------------------|--------------------------------|-------|---------------------------------------|----------------|-----------------|--------|-----------------|
|                          |                                | ราย'  | มานสรุปครุภัณฑ์ คงเหลือ               | ประจำปี 25     | 567             |        |                 |
|                          |                                | สำนัก | <mark>งงานอธิการบดี</mark> มหาวิทยาล์ | เ้ยอุบลราช     | ธานี            |        |                 |
| ณ วันที่ 30 กันยายน 2567 |                                |       |                                       |                |                 |        |                 |
|                          | มูลค่าคงเหลือ                  |       |                                       |                |                 |        |                 |
| ຄຳດັບ                    | ประเภทครูภัณฑ์                 | í     | งินงบประมาณ                           |                | เงินรายได้      |        | ຽວນ             |
|                          |                                | ຈຳນວນ | มูลค่า                                | จำนวน          | มูลค่า          | จำนวน  | มูลค่า          |
| 1.                       | ครุภัณฑ์สำนักงาน               | 2,539 | 17,656,712.94-                        | 3,565          | 22,795,607.84-  | 6,104  | 40,452,320.78-  |
| 2.                       | ครุภัณฑ์ยานพาหนะและขนส่ง       | 1     | 1,020,000.00-                         | 207            | 39,614,209.00-  | 208    | 40,634,209.00-  |
| 3.                       | ครุภัณฑ์ใฟฟ้าและวิทยุ          | 788   | 30,517,963.80-                        | 405            | 5,676,351.46-   | 1,193  | 36,194,315.26-  |
| 4.                       | ครุภัณฑ์โฆษณาและเผยแพร่        | 351   | 19,744,718.75-                        | 938            | 17,027,913.99-  | 1,289  | 36,772,632.74-  |
| 5.                       | ครุภัณฑ์การเกษตร               | 16    | 1,321,400.00-                         | 81             | 6,223,455.60-   | 97     | 7,544,855.60-   |
| 6.                       | ครุภัณฑ์โรงงาน                 | 91    | 27,770,520.02-                        | 122            | 3,591,670.61-   | 213    | 31,362,190.63-  |
| 7.                       | ครุภัณฑ์ก่อสร้าง               | 18    | 2,213,283.00-                         | 44             | 866,219.00-     | 62     | 3,079,502.00-   |
| 8.                       | ครุภัณฑ์สำรวจ                  | 0     | 0.00-                                 | 14             | 347,787.00-     | 14     | 347,787.00-     |
| 9.                       | ครุภัณฑ์วิทยาสาสตร์และการแพทย์ | 161   | 57,841,648.68-                        | 46             | 374,119.20-     | 207    | 58,215,767.88-  |
| 10.                      | ครุภัณฑ์คอมพิวเตอร์            | 315   | 5,641,151.50-                         | 893            | 18,837,893.82-  | 1,208  | 24,479,045.32-  |
| 11.                      | ครุภัณฑ์การศึกษา               | 2,135 | 248,129,516.05-                       | 1,333          | 10,449,581.89-  | 3,468  | 258,579,097.94- |
| 12.                      | ครุภัณฑ์งานบ้านงานครัว         | 38    | 485,752.00-                           | 92             | 2,386,935.01-   | 130    | 2,872,687.01-   |
| 13.                      | ครุภัณฑ์กีฬา/กายภาพ            | 23    | 677,300.00-                           | 235            | 5,047,016.95-   | 258    | 5,724,316.95-   |
| 14.                      | ครุภัณฑ์คนตรี/นาฏศิลป์         | 20    | 120,000.00-                           | 16             | 161,140.00-     | 36     | 281,140.00-     |
| 15.                      | ครุภัณฑ์สนาม                   | 0     | 0.00-                                 | 0              | 0.00-           | 0      | 0.00-           |
| 16.                      | ประเภทอื่น ๆ                   | 4     | 122,790.00-                           | 1              | 3,500.00-       | 5      | 126,290.00-     |
|                          | รวม                            | 6,500 | 413,262,756.74-                       | 7,992          | 133,403,401.37- | 14,492 | 546,666,158.11- |
|                          |                                | ลงชื่ | ว<br>นายพงศ์ปณต ทองแ<br>เจ้าหน้าที่   | ผู้รายง<br>ท่น | ערו             |        |                 |

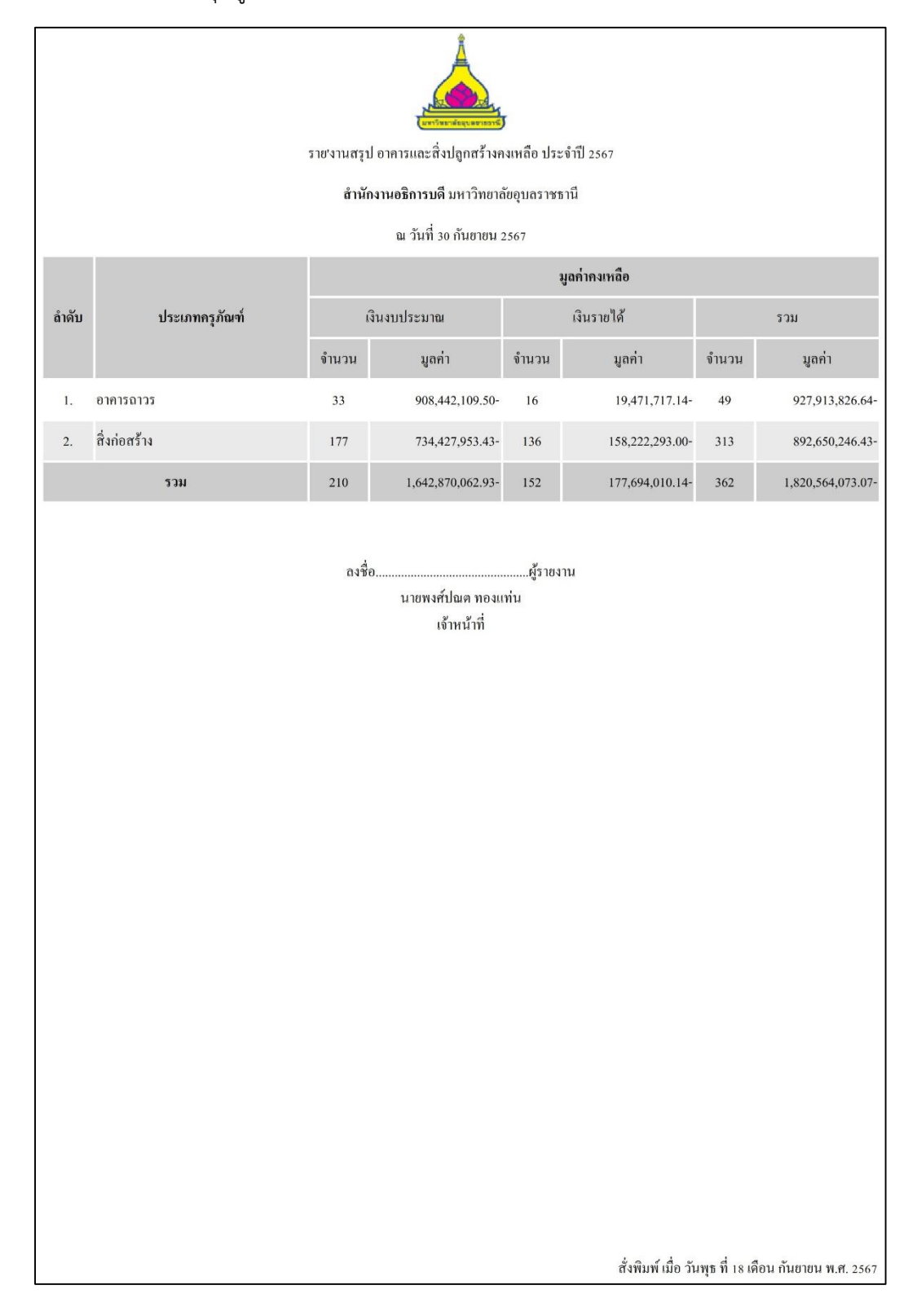

## รายงาน > รายงานสรุปมูลค่าสินทรัพย์ [อาคาร/สิ่งก่อสร้าง]

|       |                          | รายการครุภัณฑ์ ปกติ                                 | ราชาวร<br>งำนวน 28 รายการ |                    |
|-------|--------------------------|-----------------------------------------------------|---------------------------|--------------------|
|       |                          | สำนักงานอธิการบดี มหา                               | วิทยาลัยอุบลราชธานี       |                    |
|       |                          | ประจำปีงบประ                                        | ะมาณ 2567                 |                    |
| ลำคับ | เลขครุภัณฑ์              | รายการครุภัณฑ์                                      | รายละเอียด                | รูปภาพ             |
| 1.    | สอ.(มอบ.09/48)/50/33(กส) | เครื่องปรับอากาศ(แอร์)                              |                           | No image available |
| 2.    | สอ.(มอบ.09/48)/50/34(กส) | เครื่องปรับอากาศ(แอร์)                              |                           | No image available |
| 3.    | สอ.(มอบ.09/48)/50/35(กส) | เครื่องปรับอากาศ(แอร์)                              |                           | No image available |
| 4.    | สอ.(มอบ.09/48)/50/36(กส) | เครื่องปรับอากาศ(แอร์)                              |                           | No image available |
| 5.    | 6610130000022            | เครื่องคอมพิวเตอร์ All in oneสำาหรับงานประมวล<br>ผล |                           | No image available |
| 6.    | 6610130000023            | เครื่องคอมพิวเตอร์ All in oneสำาหรับงานประมวล<br>ผล |                           | No image available |
| 7.    | 6610130000024            | เครื่องคอมพิวเตอร์ All in oneสำาหรับงานประมวล<br>ผล |                           | No image available |

รายงาน > รายงานการตรวจสอบครุภัณฑ์ > เลือกสถานะ > เลือกปีงบประมาณ > กดปุ่ม "ดูรายการ"

รายงาน > รายงานสรุปสถิติผลการตรวจสอบครุภัณฑ์

| ลำดับ         รายการ         จำนวน           1.         กรุภัณฑ์ใช้งานได้ปกติ         37         รายการ           2.         กรุภัณฑ์ใช้งานได้ปกติ         37         รายการ           3.         กรุภัณฑ์สื่อมสภาพ         0         รายการ           4.         กรุภัณฑ์สูญไป         0         รายการ           5.         กรุภัณฑ์ใม่จำเป็นต้องใช้งานในหน่วยงานของรัฐต่อไป         0         รายการ | รายงานสรุปสถิติผลการตรวจสอบครุภัณฑ์ ประจำปี 2567 |                                                  |       |        |  |
|----------------------------------------------------------------------------------------------------|--------------------------------------------------|--------------------------------------------------|-------|--------|--|
| 1.       ครุภัณฑ์ใช้งานได้ปกติ       37       รายการ         2.       ครุภัณฑ์ชำรุด       2       รายการ         3.       ครุภัณฑ์เสื่อมสภาพ       0       รายการ         4.       ครุภัณฑ์สูญไป       0       รายการ         5.       ครุภัณฑ์ใม้จำเป็นต้องใช้งานในหน่วยงานของรัฐต่อไป       0       รายการ                                                                                            | ຄຳດັບ                                            | 518012                                           | จำนวน |        |  |
| 2.       ครูภัณฑ์ช้ารุด       2       รายการ         3.       ครูภัณฑ์สื่อมสภาพ       0       รายการ         4.       ครูภัณฑ์สูญไป       0       รายการ         5.       ครูภัณฑ์ใม่งำเป็นต้องใช้งานในหน่วยงานของรัฐต่อไป       0       รายการ                                                                                                    | 1.                                               | ครุภัณฑ์ใช้งานได้ปกติ                            | 37    | รายการ |  |
| 3.     ครุภัณฑ์เสื่อมสภาพ     0     รายการ       4.     ครุภัณฑ์เชูญไป     0     รายการ       5.     ครุภัณฑ์ไม่จำเป็นต้องใช้งานในหน่วยงานของรัฐต่อไป     0     รายการ                                                                                                    | 2.                                               | ครุภัณฑ์ชำรุด                                    | 2     | รายการ |  |
| 4.     ครุภัณฑ์สูญไป     0     รายการ       5.     ครุภัณฑ์ไม่จำเป็นต้องใช้งานในหน่วยงานของรัฐต่อไป     0     รายการ                                                                                                    | 3.                                               | ครุภัณฑ์เสื่อมสภาพ                               | 0     | รายการ |  |
| <ol> <li>ครูภัณฑ์ไม่งำเป็นต้องใช้งานในหน่วยงานของรัฐต่อไป</li> <li>๑ รายการ</li> </ol>                                                                                                    | 4.                                               | กรุภัณฑ์สูญไป                                    | 0     | รายการ |  |
|                                                                                                    | 5.                                               | ครุภัณฑ์ไม่งำเป็นต้องใช้งานในหน่วยงานของรัฐต่อไป | 0     | รายการ |  |
| o. บม ๆ 0 รายการ                                                                                                    | 6.                                               | อื่น ๆ                                           | 0     | รายการ |  |
| รวม 39 รายการ                                                                                                    |                                                  | รวม                                              | 39    | รายการ |  |

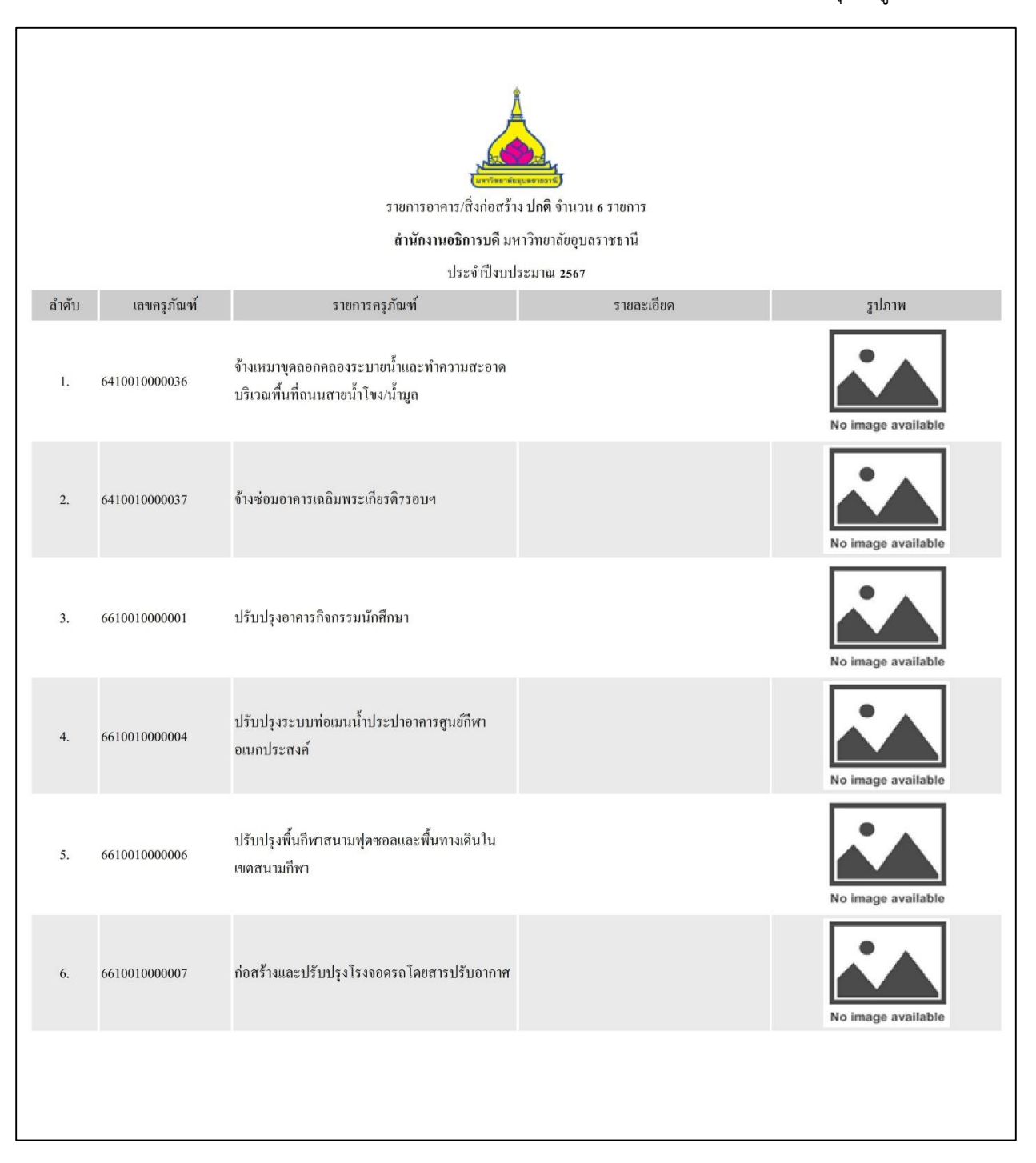

รายงาน > รายงานการตรวจสอบอาคาร/สิ่งก่อสร้าง > เลือกสถานะ > เลือกปีงบประมาณ > กดปุ่ม "ดูรายการ"

| รายงานสรุปสถิติผลการตรวจสอบอาคาร/สิ่งก่อสร้าง ประจำปี 2567<br>สำนักงานอธิการบดี มหาวิทยาลัยอบลราชธานี |                                                            |       |        |  |  |  |  |  |
|----------------------------------------------------------------------------------------------------|------------------------------------------------------------|-------|--------|--|--|--|--|--|
| ຄຳດັບ                                                                                                 | รายการ                                                     | จำนวน | จำนวน  |  |  |  |  |  |
| 1.                                                                                                    | อาการ/สิ่งก่อสร้างใช้งานได้ปกติ                            | 6     | รายการ |  |  |  |  |  |
| 2.                                                                                                    | อาการ/สิ่งก่อสร้างชำรุด                                    | 0     | รายการ |  |  |  |  |  |
| 3.                                                                                                    | อาคาร/สิ่งก่อสร้างเสื่อมสภาพ                               | 0     | รายการ |  |  |  |  |  |
| 4.                                                                                                    | อาการ/สิ่งก่อสร้างสูญไป                                    | 0     | รายการ |  |  |  |  |  |
| 5.                                                                                                    | อาคาร/สิ่งก่อสร้างไม่จำเป็นต้องใช้งานในหน่วยงานของรัฐต่อไป | 0     | รายการ |  |  |  |  |  |
| 6.                                                                                                    | อื่น ๆ                                                     | 0     | รายการ |  |  |  |  |  |
|                                                                                                    | รวม                                                        | 6     | รายการ |  |  |  |  |  |
|                                                                                                    |                                                            |       |        |  |  |  |  |  |
|                                                                                                    |                                                            |       |        |  |  |  |  |  |

## รายงาน > รายงานสรุปสถิติผลการตรวจสอบอาคาร/สิ่งก่อสร้าง

รายงานการเคลื่อนย้ายพัสดุ [Excel]

|                    | สวัสดีนายพงศ์ปณต ทองแท่น : สำนักงานอธิการบดี / วันพุธ 1 | ที่ 18 เดือน กันยายน พ.ศ. 2567 [ออกจากระบบ]                                                                                                    |
|--------------------|---------------------------------------------------------|----------------------------------------------------------------------------------------------------|
| <b>UBUFMIS-Hub</b> | หน้าแรก คณะกรรมการ 🛩 ข้อมูลการตรวจสอบท่                 | งัสดุ ∽ ปรับปรุงสถานที่ รายงาน ∽                                                                                                    |
| ເລືອກນີຈນປະ        | ระมาณที่ตรวจสอบพัสด 2567 ♥ Export Data to Excel         | พะเบียนสิ้นทรัพย์จาก ubutmis [Excel]<br>รายงานสรุปมูลคำสิ้นทรัพย์ [อาราส์สังก่อสร้าง]<br>รายงานสรุปมูลคำสิ้นทรัพย์ [อาราส์สังก่อสร้าง]<br>รายงานสรุปสถิติผลการตรวจสอบตรุภัณฑ์<br>รายงานสรุปสถิติผลการตรวจสอบอาคาร(สังก่อสร้าง<br>รายงานสรุปสถิติผลการตรวจสอบอาคาร(สังก่อสร้าง]<br>รายงานสรุปสถิติผลการตรวจสอบอาคาร(สังก่อสร้าง]<br>รายงานสรุปสถิติผลการตรวจสอบอาคาร(สังก่อสร้าง)<br>รายงานสรุปสถิติผลการตรวจสอบอาคาร(สังก่อสร้าง) |
| กองคลัง สำนักง     | านอธิการบดี มหาวิทยาลัยอุบลราชธานี งานพัสดุ โทร. 3024.  |                                                                                                    |

#### เลือกเมนู > รายงาน

- 1. เลือกเมนู "รายงานการเคลื่อนย้ายพัสดุ [Excel]"
- 2. เลือกปีงบประมาณที่ตรวจสอบพัสดุ > กดปุ่ม "Export Data to Excel"

|                    | สวัสดีนายพงศ์ปณด ทองแท่น : คณะเภสัชศาสตร์ / วันศุกร์ ที่ 20 เดือน กันยายน พ.ศ. 2567 [ออกจากระบบ] |                         |                 |                                                                                                    |  |  |
|--------------------|--------------------------------------------------------------------------------------------------|-------------------------|-----------------|----------------------------------------------------------------------------------------------------|--|--|
| <b>UBUFMIS-Hub</b> | หน้าแรก คณะกรรมการ 🗸                                                                             | ข้อมูลการดรวจสอบพัสดุ 🗸 | ปรับปรุงสถานที่ | รายงาน 🗸                                                                                                    |  |  |
| เลือกรั            | ไงบประมาณในการตัดจำหน่าย [2567 ♥] Export D                                                       | ala Print               |                 | พะเบียนสันหรัพย์จาก ubufmis [Excel]<br>รายงานสรุปมูลค่าสิ้นหรัพย์ [อาคาร/สิ้งก่อสร้าง]<br>รายงานกระรวลอยบอครภัณฑ์<br>รายงานกระรวลอยบอครภัณฑ์<br>รายงานสรุปสถิติผลการตรวลอบอครภัณฑ์<br>รายงานสรุปสถิติผลการตรวลอบอาคาร/สิ่งก่อสร้าง<br>รายงานสรุปสถิติผลการตรวลอยาคาร/สิ่งก่อสร้าง<br>รายงานสรุปสถิติผลการตรวลอยาคาร/สิ่งก่อสร้าง<br>รายงานสรุปมูลค่าสิ่งหรัพย์ ม. [ฮาตาร/สิ่งก่อสร้าง]<br>รายงานสรุปมูลค่าสิ่งหรัพย์ ม. [ฮาตาร/สิ่งก่อสร้าง]<br>รายงานสรุปมูลค่าสิ่งหรัพย์ ม. [ฮาตาร/สิ่งก่อสร้าง]<br>รายงานสรุปมูลค่าสิ่งหรัพย์ ม.<br>รายงานสรุปมูลค้าสิ่งหรัพย์ ม. |  |  |
| กองคลัง สำ         | านักงานอธิการบดี มหาวิทยาลัยอุบลราชธานี งานพัสดุ                                                 | โทร. 3024.              |                 |                                                                                                    |  |  |
|                    |                                                                                                  |                         |                 |                                                                                                    |  |  |

รายงานข้อมูลการตัดจำหน่าย

เลือกเมนู > รายงาน

- 1. เลือกเมนู "รายงานข้อมูลการตัดจำหน่าย"
- 2. เลือกปีงบประมาณที่ตรวจสอบพัสดุ > กดปุ่ม "Export Data Print"